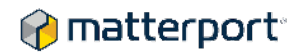

## AEC / Autodesk / Matterport > Recap > Revit

Autodesk provides a direct path to import Matterport 3D point cloud data into programs like Revit, using their associated reality capture program, Recap. This Recap-imported point cloud file can be saved as an .rcs file and directly exports to Revit. These steps are detailed below.

Link to 3D walk-through of space discussed in example:

https://my.matterport.com/show/?m=FFcfigr5otX

- Space was scanned with a Matterport Pro2 camera, a Manfrotto 290xtra tripod, at one height level throughout, collected by the iPad Matterport Capture app on an iPad Pro. (iOS 12.0.1 -64GB)
- Link to Matterport's MatterPak and 2D Floor Plan Schematic files for this space.

#### **Space Details**

- Number of Scans in Space: 27
- Time Required to Scan Space: 35 minutes
- Time Required to Add MatterTags and Labels: less than 8 minutes

#### Saving Matterport 3D Files to Computer

- Depending on your bundle or your account level, click the purchase button on the My.Matterport MatterPak page. (step 1)
- Save MatterPak .zip file locally on your computer. (step 2)
- Open MatterPak .zip file that was saved on your computer. (step 3)

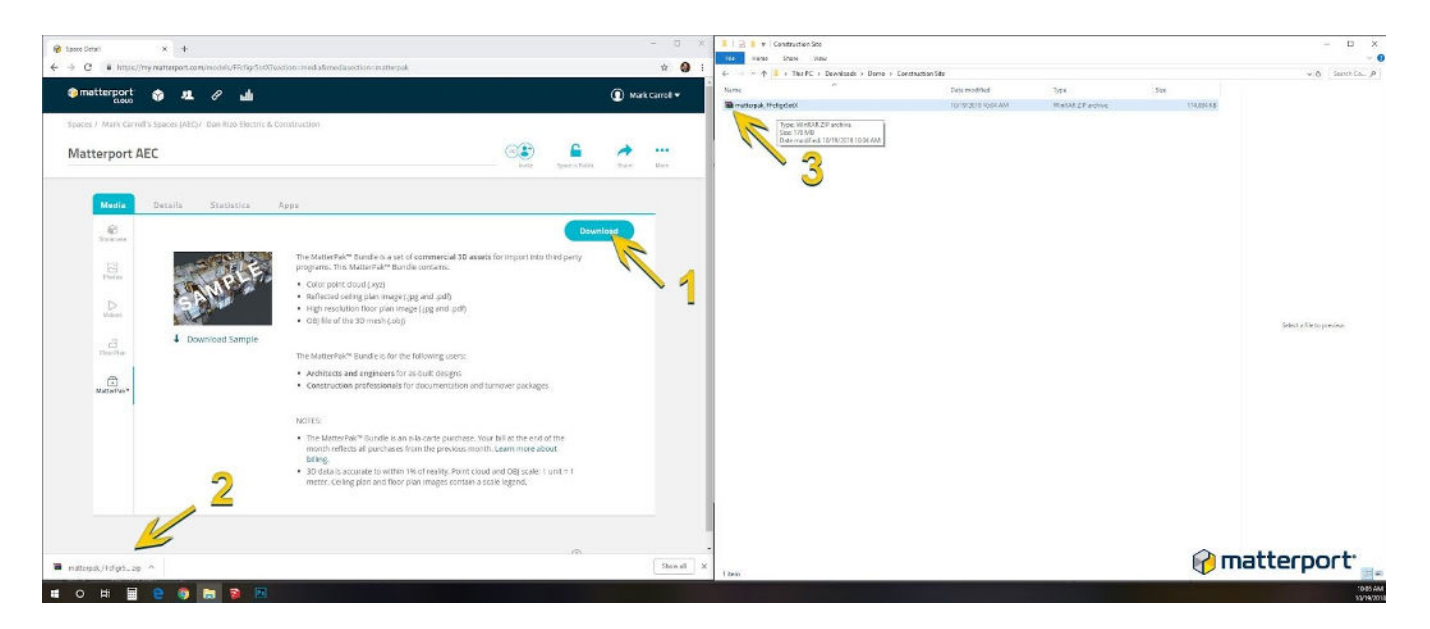

- 'Extract To' or "unzip" contents of MatterPak .zip file to local folder on your computer. (step 4)
- Process extraction of contents of MatterPak .zip file. (step 5)

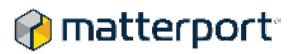

• Confirm successful extraction of contents of MatterPak .zip file into local folder. (step 6)

| 🖬 mettorsak, Hickopole | tikap (miy) di | wo left to kny a licerce!      |                                                                                                    | - C X 1 2 2 * Rearison Com                                                                                                    | E 2 • 1 Rear Sea Contractura for - B ×                                      |                |           |                      |  |
|------------------------|----------------|--------------------------------|----------------------------------------------------------------------------------------------------|----------------------------------------------------------------------------------------------------|-----------------------------------------------------------------------------|----------------|-----------|----------------------|--|
| le Commands Tools      | facultys Opti- | iccs, Help                     |                                                                                                    | tide waras shake wow bravage                                                                                                    |                                                                             |                |           | -                    |  |
| 🗂 🔝 🛙                  | 0 00           | 🗑 📶 🦉                          | 🖲 🔒 📝 🎬                                                                                                    | 4 That PC + Developeds > Dono +                                                                                                    | ← → → ↑ ■ + The PC + Developed + Dens + Destruction Site + → 0 Sametrica. J |                |           |                      |  |
| Add Estant             | led New        | Delete Find Wound              | Inte Vestigan Comment SFX                                                                                                    | Nerth                                                                                                    | Data modified                                                               | 2.04           | Sex       | *                    |  |
| a reterat              | A.ro - 21      | Partility, unpacked size 013.9 | 20217 bytes                                                                                                    | Incommentation model and income                                                                                                    | that defails in full to avoid                                               | are pick       | 200.5.8   |                      |  |
|                        | 1              | Decked Taxe                    | Ballat (BD)                                                                                                    | Househiltestimestimestimestimestimestimestimesti                                                                                                    | 10/16/2010 10:17 AM                                                         | ING FAIL       | 457.83    |                      |  |
|                        | 1 June         | Lass Thek                      | MODINE OV.22                                                                                                    | 10ccwd/b21H0478d9619207575e5_027                                                                                                    | 10/16/2018 52/17 AM                                                         | 1953 P.G.      | 155.6.8   |                      |  |
| TReeselling 185        | and            | 515 AIP Ella                   | VENAGER D- DATIONA                                                                                                    | <ul> <li>Bcoze63c2065c53e6661007378e3;028</li> </ul>                                                                                                    | 10/16/2018 12/17 AM                                                         | IPS File       | 28.78     |                      |  |
| 8 18crae0/n21145       | 34.103.416     | ID S29 3D Object               | 10/16/2018 12 (0E4F313)                                                                                                    | Ilccae07b214/5d79af56b10007375a3_029                                                                                                    | 10/16/2018 12:17 AM                                                         | 192 Tia        | (72.03)   |                      |  |
| 18ccer07b21H45.        | 476.365        | A 559 100 The                  | 10/16/2018 12 49015761                                                                                                    | Henzel/b21454/9el56413007378e3.000                                                                                                    | 10/16/318 So17 AM                                                           | (P) He         | 342.435   |                      |  |
| 18coart7521145.        | 1285.569       |                                | 19/16/2018 12. 54/40581                                                                                                    | Hocae67b2HHS476e66b10007078e0_001                                                                                                    | 10/16/2018 12/17 AM                                                         | JPO File       | 457.63    |                      |  |
| TRoppedVib21145.       | 663.025        | 660.018 IPG He                 | 15/16/2018 12 FPEAECEF                                                                                                    | NexeWb21464/het666130013/643.002                                                                                                    | ID/16/2010 IO:17 AM                                                         | JPS File       | 457835    |                      |  |
| 18ccae97521145         | 835,565        | 832,711 JPG Flo                | 10/16/2018 12. 22638/17                                                                                                    | <ul> <li>10ccaet/0.21053/76e56613007376e3 (83</li> </ul>                                                                                                    | 10/16/2018 52-17 AM                                                         | IPS He         | 13148     |                      |  |
| TRoped/b21F45          | 401,799        | 401.189 JPG His                | 10/16/2018 12 2011/0/04                                                                                                    | Theoreman International Contemporary Contemporary Cont    | TO/T6/2010 TULTT AM                                                         | JPG File       | 457.8.2   |                      |  |
| 18coret/bc1HG.         | 723.05%        | 218,918 .0GHe                  | 19/16/2018 12., EBF03295                                                                                                    | Hiccard/b21H/0.678e89623007378e5_033                                                                                                    | 10/16/2018 12:17 AM                                                         | JPS Nie        | 515.8.8   |                      |  |
| 18ccar97521145.        | 367.055        | 360.524 .195 File              | 1216/2018 12. (2A)25/3                                                                                                    | BecomPile2005.079e8.6613307378e3.036                                                                                                    | 10/06/2010 12:07 AM                                                         | (R) File       | 20238     |                      |  |
| R 1802+57021845        | 409.542        | 466.681 IPG File               | 10/16/01# 12 D400874C                                                                                                    | Hccae97b21H/0d79af5t613007378a3_037                                                                                                    | 10/16/2018 12:17 AM                                                         | .19.5 Tila     | 457.8.8   |                      |  |
| 18/12e97021025         | 548,221        | 517,000 JPG File               | 10/16/2018 12 . 36A46028                                                                                                    | HousePitz1953/9eba13073/9e3.08                                                                                                    | 10/16/2018/13/17 AM                                                         | 195 big        | 451 830   |                      |  |
| TRUEADWINE TRUE        | 519,002        | 519,067 .095 840               | 10/16/2014 12. MCM79/3                                                                                                    | HicksePit2105479-65613307378-2,039                                                                                                    | 10/16/2018 10:17 AM                                                         | 395 Fia        | 437.68    |                      |  |
| Teccany College        | 200,101        | 595.687 (PG F80)               | TOTOTOTA AT A ANTOT                                                                                                    | Thema9/b214/5d/Refsta120073/0x3 (40)                                                                                                    | 10/16/2010 12:17 AM                                                         | JPG 15e        | 121 8.0   |                      |  |
| (Errad/52166           | 1136100        | 1336112 10544                  |                                                                                                    | This carefrite 214/5 479(e)(64130)(737)(e3, 041                                                                                                    | 10/16/2018 52/17 AM                                                         | IPG File       | 652.8.8   |                      |  |
| (Brown17n21145         | 1.007.950      | 1705743 170784                 | 10/16/2016 12                                                                                                    | Hickey/h/105478-6241320178-1,042                                                                                                    | 10/16/303 12:17 AM                                                          | (PO Tale       | 432.932   |                      |  |
| 18ccee97521HD.         | 429,504        | 435.013 - 895 File             | 10/16/2016 12: colouring Deveload. Snattrade. ProfesSolOak                                                                                                    | HousePh21H047M4661300737643_040                                                                                                    | 10/16/2018 12:17 AM                                                         | 191994         | 722.8.8   |                      |  |
| 18ccer07521145.        | 234.026        | 224,877 395 48+                | 15/16/2018-12 doublet 74%                                                                                                    | <ul> <li>Biccos9/b/14/54/9eb6613007378e3.044</li> </ul>                                                                                                    | 10/16/3018 52/17 AM                                                         | 19 2 Febr      | 6353.8    |                      |  |
| Becav07h21145.         | 452,921        | 459,465 JPG file               | 15/16/2016 12.                                                                                                    | Hocas97b219/03d79efodb10007070e3_045                                                                                                    | 10/16/2018 12:17 AM                                                         | JPD File       | THEFT     |                      |  |
| 18ccard7021945.        | 244,748        | 235,374 .00 100                | 19/16/2016 12. minuterial constant                                                                                                    | <ul> <li>Decord/b/1404/3eb661300/3/3e1.046</li> </ul>                                                                                                    | IOTRODUCTION AM                                                             | IPS Ne         | 762.8.8   | No preview mailable. |  |
| 18ctae07b21H45.        | 234,766        | 225.623 3PG Me                 | 15/16/2018 12. Tare left 02:00:0                                                                                                    | HocaeR07015578-6681007778-3.007                                                                                                    | IONE OF BIOTTAM                                                             | ING File       | 685.83    |                      |  |
| 18ctae07b21F45.        | 261.197        | 251,823 JPG Me                 | 10/16/2018 12                                                                                                    | <ul> <li>Tecont/b/145d/https://JiteJ.040</li> </ul>                                                                                                    | ID WRITE TO TAM                                                             | PS104          | 722.88    |                      |  |
| 18cord/b21H5.          | 288.861        | 275.913 .IPG He                | 13/16/2018 12 Frequent 75%                                                                                                    | <ul> <li>The careful 2165 (Pachata 1587) (Pach</li> </ul>                                                                                                    | GOTS CHITAM                                                                 | INS Film       | 217.6.8   |                      |  |
| 18ccert/02145_         | 245,460        | 234,142 JPG File               | 10/16/2018 12                                                                                                    | Home#ib/He5478e543017778e3.050                                                                                                    | 10/10/2018 12 04                                                            | IPIC FER       | 035.8.8   |                      |  |
| 18crar97621145.        | 525.038        | 195.665 JPG F&r                | 1//16/2018 12 Budground Fault                                                                                                    | <ul> <li>Biccard/b/21805478/06100757845 (31)</li> </ul>                                                                                                    | TOTRIZES ST                                                                 | 192.8%         | 817 A.B.  |                      |  |
| 180240970221125        | 453,298        | 402,128 JPG F8o                | State Rede Links                                                                                                    | Browelsh 2005 (78-064110) (726-31052                                                                                                    | ite water and                                                               | INC For        | 10.48     |                      |  |
| Those which the        | 720,113        | 728528 PG 860                  |                                                                                                    | <ul> <li>HtcsseFib21815479etbdb10007079e3 053</li> </ul>                                                                                                    | IONIS/2018 ISTOM                                                            | 195 Ein        | 62018     |                      |  |
| TRUMPY SETTER.         | 417.601        | ALL VIOL 100 FB0               | 10/16/014-12. OPOBIO                                                                                                    | <ul> <li>Theorem by Phase of the base of the base of the base</li> </ul>                                                                                                    | IGOW/ATRUST/AM                                                              | UNL Fox        | 002.88    |                      |  |
| (Brrad/2)2165          | 155 158        | 127.617 100.034                | NAMESONE 12 DOCTORE                                                                                                    | <ul> <li>HocseeFil2105 (78-6) (012077278-8) (55</li> </ul>                                                                                                    | 10/16/2018 GHT AM                                                           | 195 File       | (30 kB    |                      |  |
| 18mae07h21H5           | 411,207        | 200.325 10C file               | 10/16/2018 (2                                                                                                    | <ul> <li>Herard/b/Hebd78ebda138(178e) (Se</li> </ul>                                                                                                    | IO/I6/2010 12/17 AM                                                         | 195118         | 675.22    |                      |  |
| 18ccar07521145         | 178.442        | 159.678 IPG F&                 | 10/16/2018 12., 36656491                                                                                                    | * Throad 0.7105 (78-04104120) 7276-3 (57                                                                                                    | 10x16/3018.53/17 AM                                                         | (PS For        | 972 A.K.  |                      |  |
| Mccae07021145.         | 349,305        | 345,745 JPG 18v                | 10/16/2018 12 87/96803                                                                                                    | <ul> <li>Teccae63(2)165478-616(213)17778-2 (55)</li> </ul>                                                                                                    | 10-16/3019 12:17 AM                                                         | (PGFIR         | 834-83    |                      |  |
| Bccae07521145_         | 477,858        | 472,404 JPG F8+                | 10/16/2018 12 77914090                                                                                                    | <ul> <li>NonePh21H0.078ebde1000707844 000</li> </ul>                                                                                                    | 10/16/2018 12:17 AM                                                         | (PO File       | ALC: NO.  |                      |  |
| 18ccae07021145_        | 477,333        | 471.678 JPG Ho                 | 10/16/2018 12. DALD4SD4                                                                                                    | <ul> <li>Becoef/b218054/Selb68133774/bet rati</li> </ul>                                                                                                    | IOne/RIS to 12 AM                                                           | JR: He         | 10.48     |                      |  |
| 18ccae07021945_        | 340,504        | 105.553 JPG 160                | 10/16/2018 12 F980FTC7                                                                                                    | <ul> <li>HoperFig2NIS (Testing 15) (Times 08)</li> </ul>                                                                                                    | 10/16/2012 12:17 AM                                                         | IPC File       | 117.42    |                      |  |
| 18ccar6/1621145.       | 426,539        | 423.112 JPG He                 | 10/16/2018 12. D1/2470A                                                                                                    | Henry Well Henry Well Henry Henry He | ROTB/2018 SET/AM                                                            | JPO Hie        | 4113      |                      |  |
| 18ctae9/15/1145_       | \$29,707       | 527,202 JPG File               | 18/16/2018 12- 0.0203027                                                                                                    | <ul> <li>HouseReadors Device (2017)78-2 (21)</li> </ul>                                                                                                    |                                                                             | (RS File       | 19142     |                      |  |
| 18cnert/021645         | 235.966        | 234,697 1PG File               | 10/10/018 12:                                                                                                    | Collingcology and                                                                                                    | TO 16/2010 TE H AM                                                          | POF TOX        | 1.222.925 |                      |  |
| 180240V021HD           | 477,527        | 410.077 320.894                | THE PROPERTY AND A DESCRIPTION OF A DESCRIPTION OF A DESC | · cellectokerias (60                                                                                                    | 100-06/2018 12/10 AM                                                        | UPS For        | 145088    |                      |  |
| TROUBLE STORE STATES   | 471,050        | 495,185 JPG F84                | The second second                                                                                                    | - charter                                                                                                    | TO TREAT & TO WAR                                                           | 10714          | CLOSUE    |                      |  |
| 18/02/02/10/5          | 247.990        | 242,459 (20,54)                | 10/16/0118 12. 45/58/001                                                                                                    | material PolocleX                                                                                                    | 10/16/2018 10:04 AM                                                         | WINDO DE ANDRE |           | natternort           |  |
| laf.                   | 100.0004       | Constant in Const              | Testing and the second second s                                                                                                    | 70 term (R/sers obstad 502 MR                                                                                                    |                                                                             |                |           | nuccei por c         |  |
| -                      |                |                                | returo raul20217 bytes in 31 files                                                                                                    |                                                                                                    |                                                                             |                | W10501/   |                      |  |

### Recap

- Open Autodesk Recap
- Start a new project, large button click on the top left side of the Recap screen.
- Box appears in center of screen with three options for a new project, click the left button marked Import point cloud.
- Box appears in center of screen, create new project name to be assigned, as well as the location of the file to be saved. When finished, click the proceed button.

| Ver falsander<br>ver falsander<br>ver fa | R AUTODESC BRCAP       | lips A more • B − D ×                                                                                                    |
|----------------------------------------------------------------------------------------------------|------------------------|----------------------------------------------------------------------------------------------------|
| the water to be the the the the the the the the the th                                                                                                    | ingert                 |                                                                                                    |
|                                                                                                    |                        |                                                                                                    |
| ever at source and a source as a source as                                                                                                    |                        |                                                                                                    |
| the state is used<br>the state is used<br>the state is                                                            |                        |                                                                                                    |
| ter the issues<br>term and the issues<br>term and term and term and term                                                                                                    |                        |                                                                                                    |
|                                                                                                    | Ĩ                      |                                                                                                    |
| Ended and Ended and Ended                                                                                                    |                        | set of the size and set of the size of the size of the |
|                                                                                                    |                        | Canadato Mé<br>Record Kanada Antonio Mentalitati anto Antonio Mentalitati anto Antonio Mentalitati a<br>Antonio Mentalitati anto Antonio Mentalitati anto Antonio Ment<br>Antonio Mentalitati anto Antonio Mentalitati anto Antonio Mentalitati anto Antonio Mentalitati anto Antonio Mentalitati a                                                                                                    |
| thing Thing of Fallens have                                                                                                    |                        |                                                                                                    |
|                                                                                                    |                        | ating this or failures here                                                                                                    |
|                                                                                                    |                        |                                                                                                    |
|                                                                                                    |                        |                                                                                                    |
|                                                                                                    |                        |                                                                                                    |
|                                                                                                    |                        |                                                                                                    |
|                                                                                                    | ← suspend :<br>project | natterport 🖓                                                                                                    |

- Option on screen ask if you want to select a file to import, if you would like to select a folder to import or you can drag files from your computer to this screen to be imported.
- Selection window appears on your screen, prompting you to locate the folder that contains the MatterPak .zip file contents, which is the Matterport 3D point cloud data set.

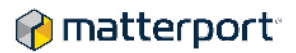

 \*Note\* The folder you are selecting should have the contents of the .zip file you extracted, also referred to as unzipped. This process was covered above. Recap will not open the files through the .zip file, Recap will only open the extracted and locally saved contents of the MatterPak .zip file.

| R Import Role: Clouds                                                                                                    | ×                                  |                        | $\label{eq:alpha} \sup_{t \in \mathcal{T}} \  \boldsymbol{\Delta}_{t} \ _{L^2} \leq \  \boldsymbol{\Omega}_{t} \ _{L^2} \leq \  \boldsymbol{\Omega}_{t} \ _{L^2} $ |
|----------------------------------------------------------------------------------------------------|------------------------------------|------------------------|----------------------------------------------------------------------------------------------------|
| 🔶 🖂 - 🕆 📜 > Mak Caroli > Develants > Deno                                                                                                    | <ul> <li>♥ D. Sand base</li> </ul> |                        |                                                                                                    |
| Organize * New Yolder                                                                                                    | = - 0                              |                        |                                                                                                    |
| Owner       Image: Control of the control of the control | steet fide to import               | wher fielder to report |                                                                                                    |
| ← suspend                                                                                                    |                                    |                        | (?) matterport:                                                                                                    |
| # O # # @ 🗿 🖿 🗃 🗷 R                                                                                                    |                                    |                        | 10 33 AM                                                                                                    |

- Folder has been selected and a screen appears that gives you options for the scan settings, including filtering, text options, and advanced options like x, y & z adjustment, coordinates, targets, as well as point decimation options.
- We recommend you leave the import point cloud settings in their default positions, updating them as needed based on your user experience.
- Advance to the next screen by clicking the import files button on the bottom right side of the screen.

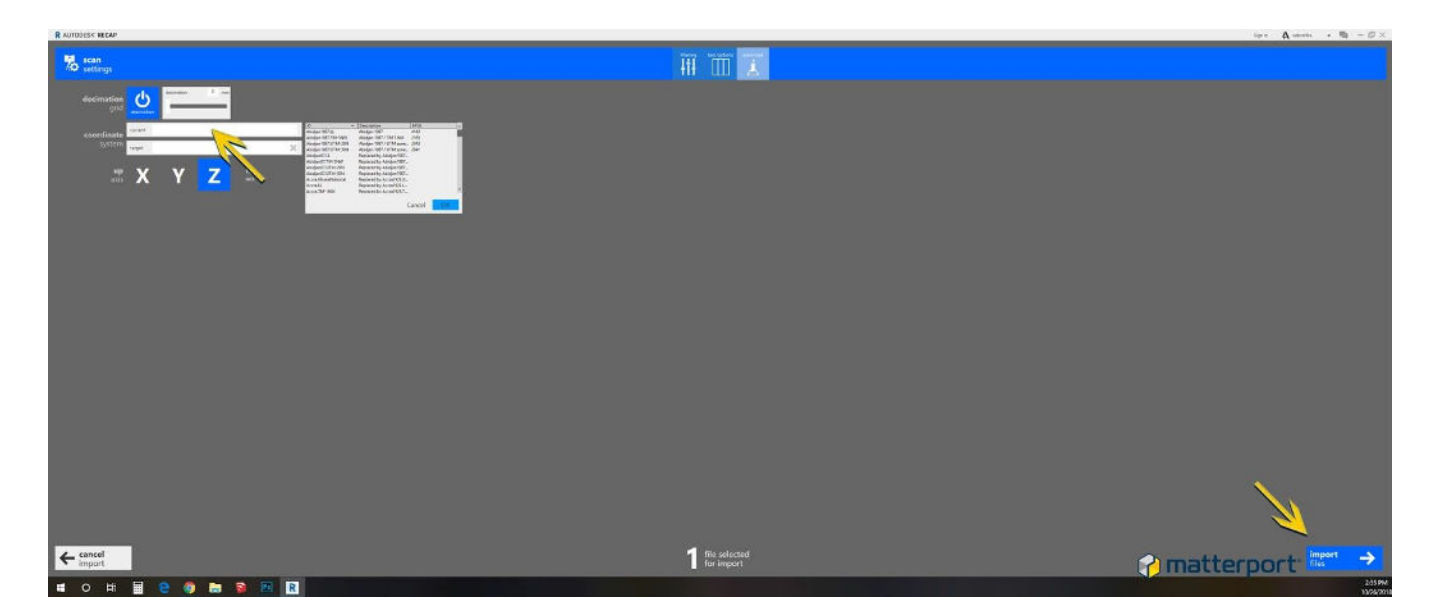

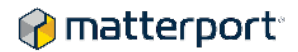

- The files in the folder have been imported into Recap. It's now time to index the files in Recap.
  - Click the cloud file you imported on the top left side of the screen.
    - You may have more than one file displayed that able to be indexed.
    - Select the needed imported files for indexing.
- Click the index scans button on the bottom right side of the screen.
- Recap is now indexing the selected imported files.
  - This process may take some time. Allow Recap time to complete its indexing work without interruption.
  - Do not close Recap down until this process is completed.
  - Once the indexing has been completed, the launch project button on the bottom right side of the screen will change from grey to blue. Click that button.
- Your Matterport 3D Point Cloud data set has been imported into Autodesk Recap. From this screen you are able to:
  - Explore the model using the navigation tools.
  - Limit range of file with limiting tool.
  - Measure distances using the various measuring tools.
  - Edit the model, add additional point clouds, etc.
  - Export as a .rcs file. All MatterPak-sourced image, .obj, and .mtl files will be unified in this file. There is no longer a need to reference these MatterPak-sourced files, so they can be archived as a best practice for data storage and backup.

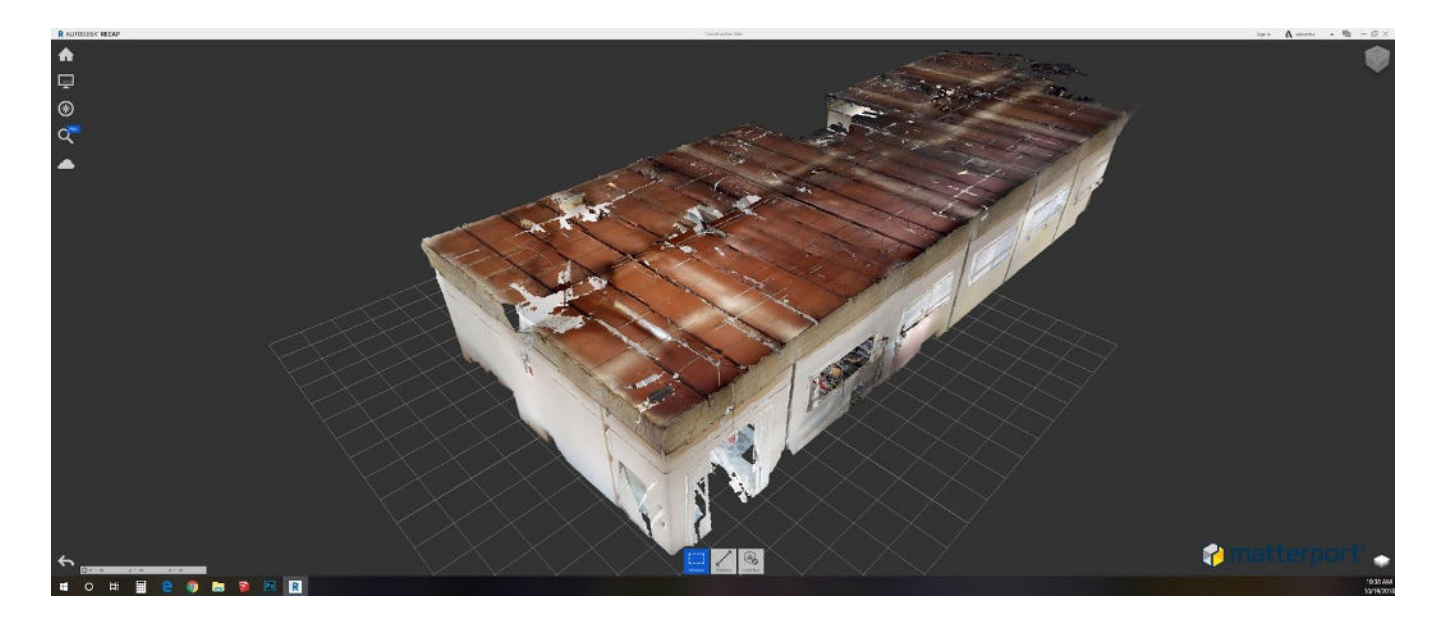

# 🕜 matterport<sup>.</sup>

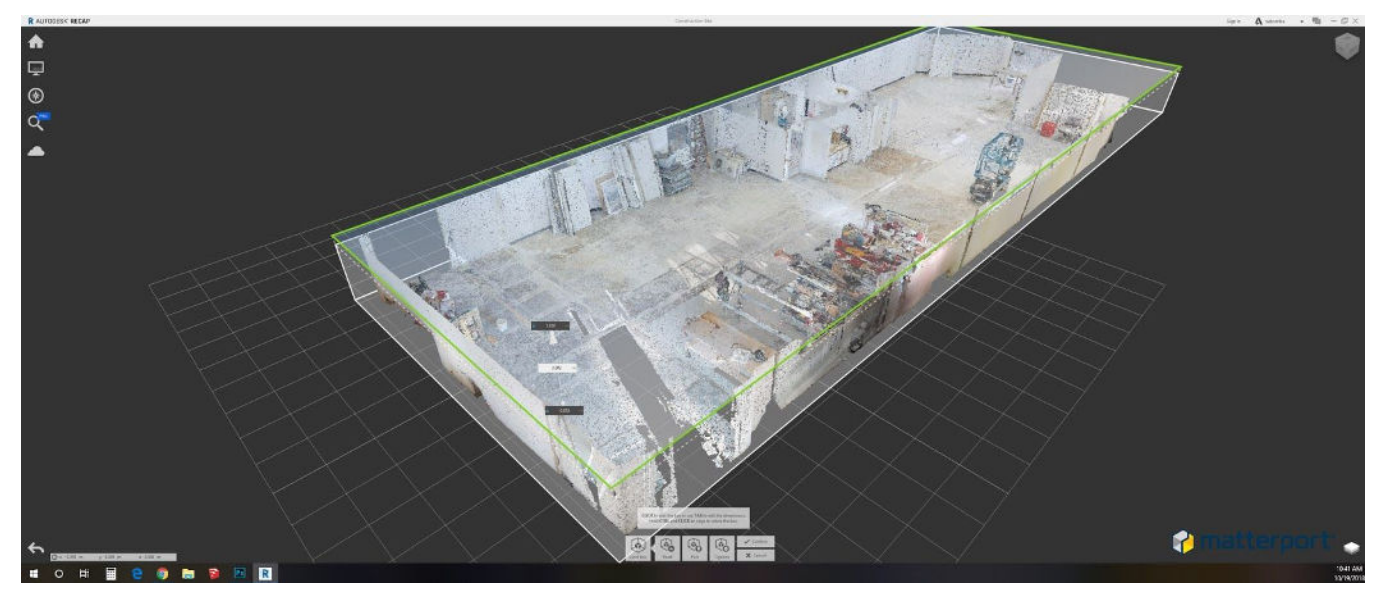

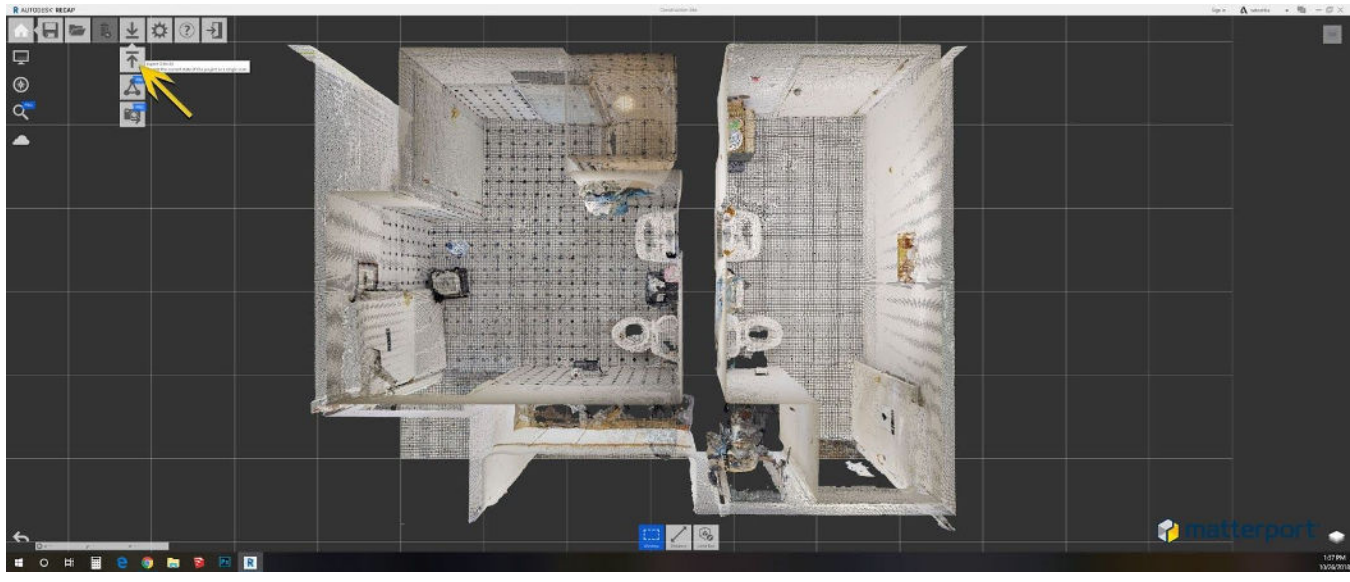

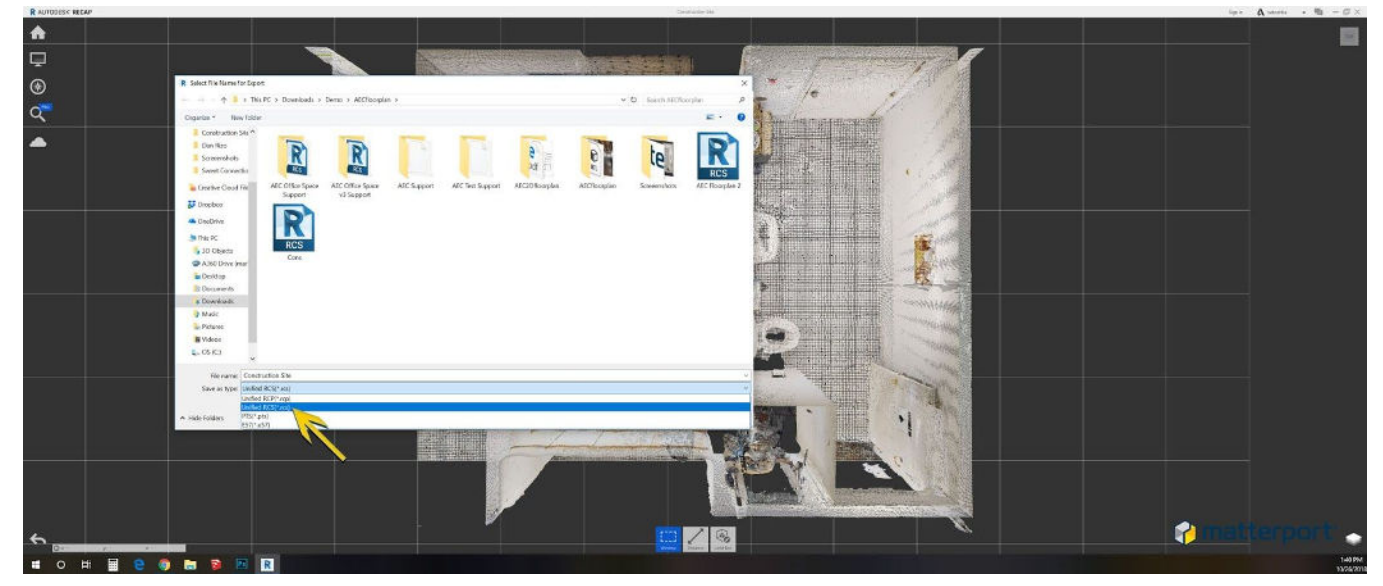

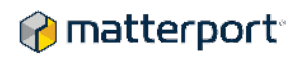

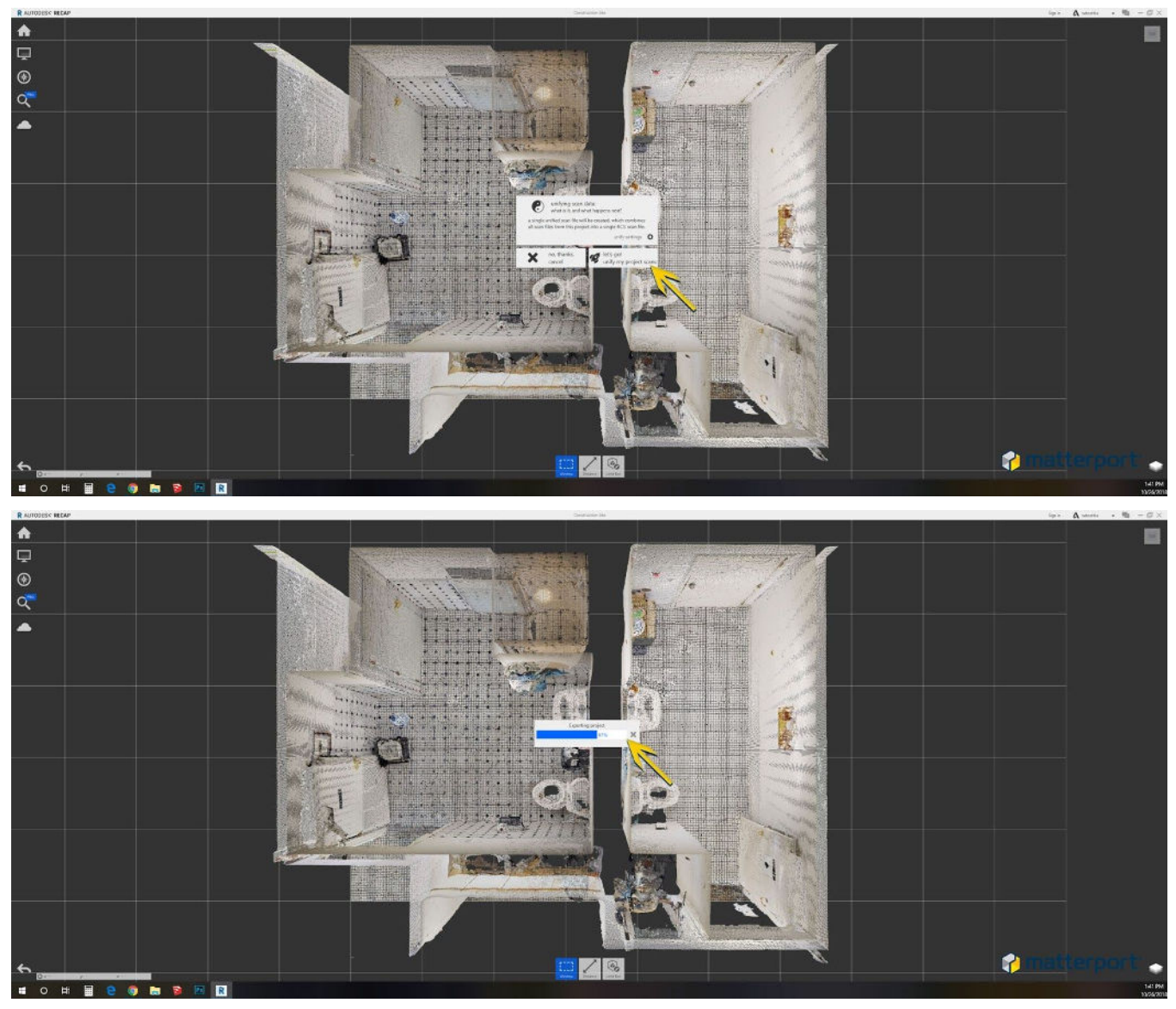

Revit

- Open Revit.
- Start a new Project.
- Insert the point cloud by clicking the Insert tab, then click on the Point Cloud text and image that appears as an option.
  - \*Reminder\* Matterport 3D Point Cloud data must first be opened in Recap and saved as a .rcs file before opening it in Revit.

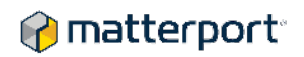

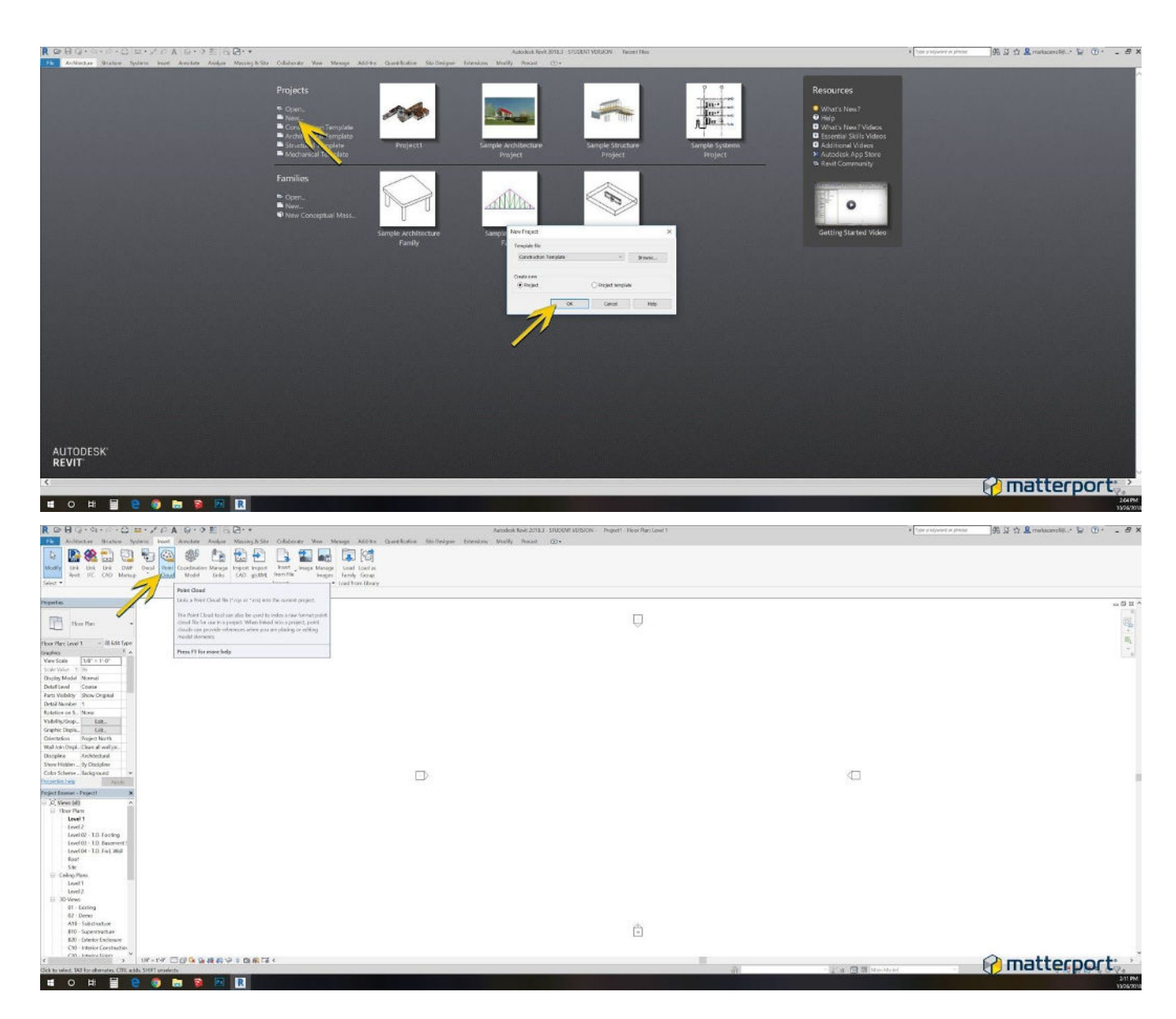

- Locate recently saved .rcs file. This view may not be the default view, so drop down the file type menu to display .rcs files. (see step 1 and 2 displayed below)
- Open the recently saved .rcs file, the one that was created using the contents of the MatterPak .zip file.

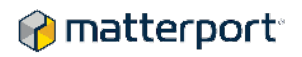

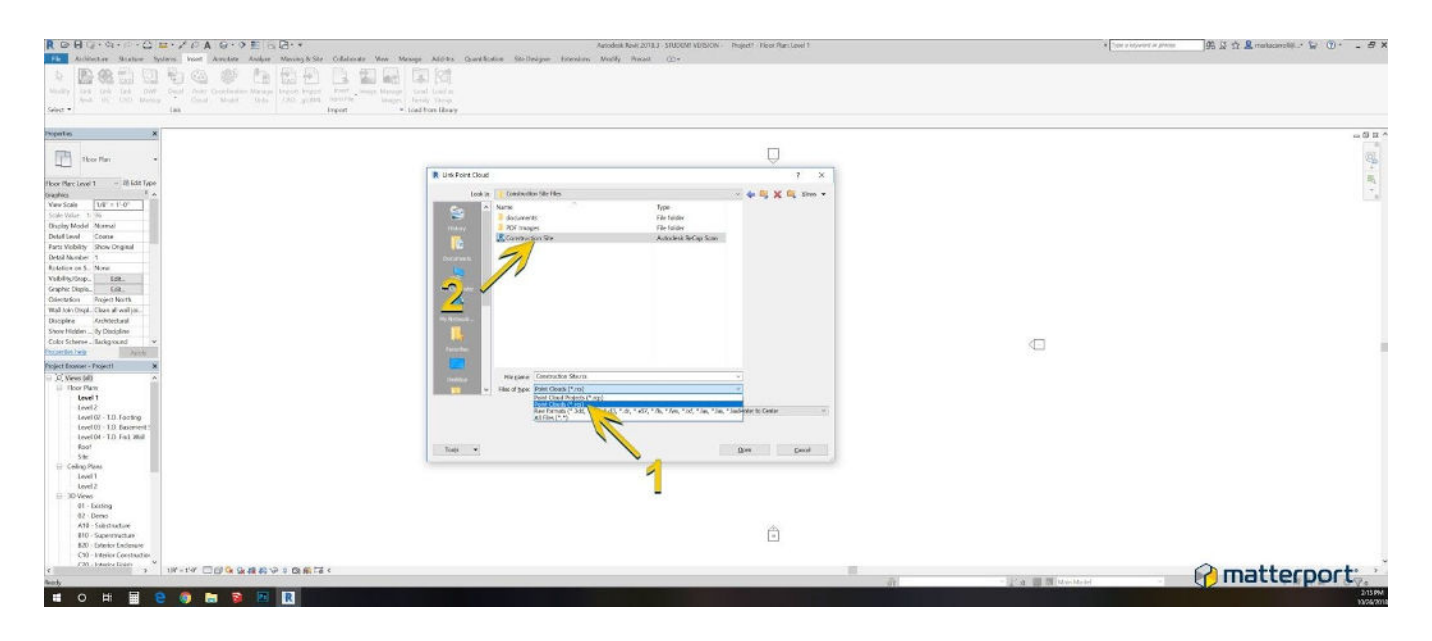

- 3D point cloud has been imported.
- 2D view may be default view. To view 3D view click the View drop down, then click the 3D view option.
- Your exported .rcs file has now been successfully imported and rendered in Revit.

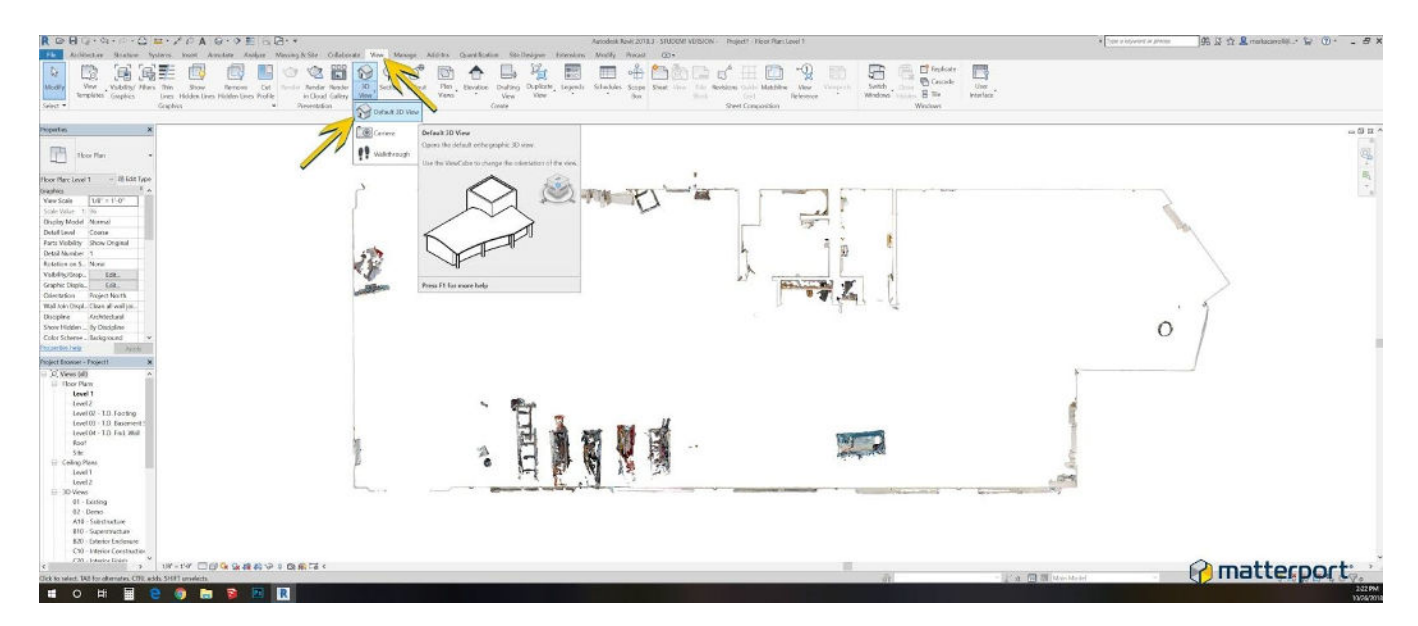

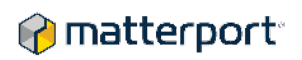

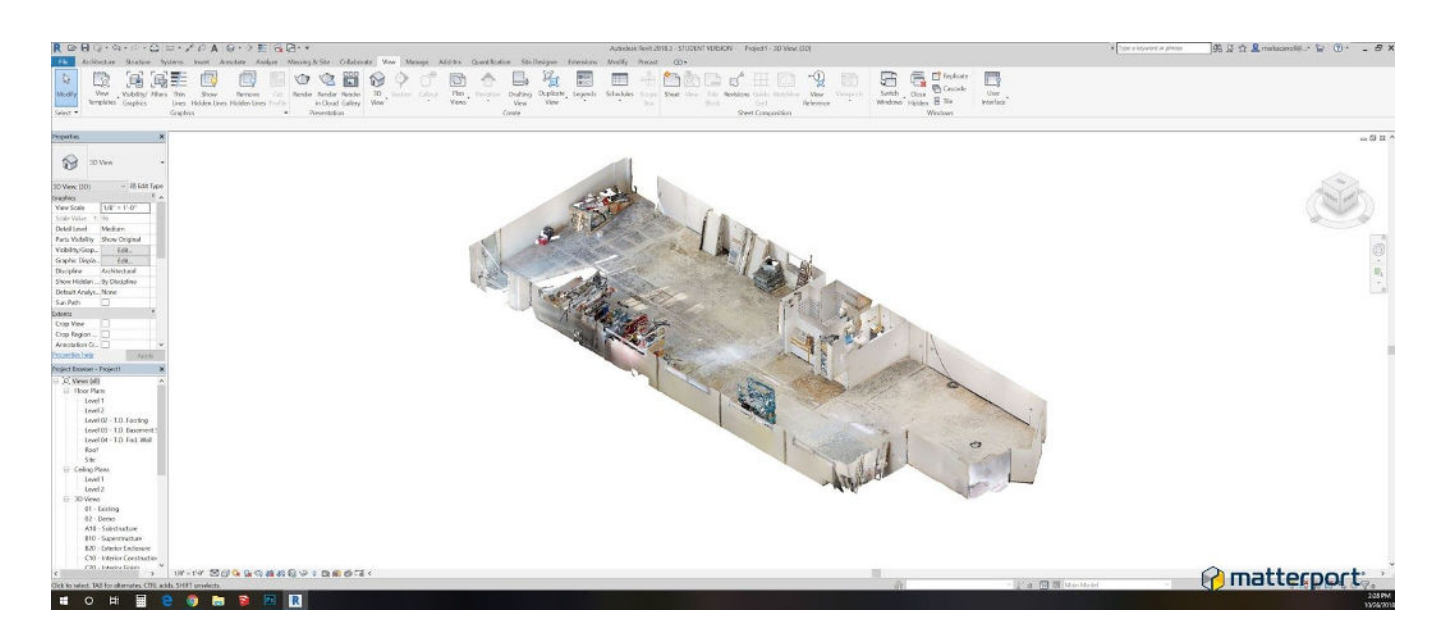

Questions or comments on this workflow? Contact Mark Carroll, Matterport Sales Engineer (AEC).